### 1 Rendez-vous sur www.pole-emploi.fr, cliquez sur le bouton « Entreprise »

### RÉPUBLIQUE FRANÇAISE RÉPUBLIQUE FRANCAISE MENU () RECHERCHER Ш 1 083 439 offres d'emploi disponibles 0 ② Lieu de travail Entrep Métier, entreprise, mot-clé, n° d'offre Rechercher des offres par région ou par secteur d'activité 回 S ESPACE D Emploi .... PERSONNE Allocations et aides Explorer les services en ligne de Plus de services **M'actualiser** Gérer mon dossier M'inscrire, me réinscrire Trouver ma 28.12.2023 > 15.01.2024 Publier mon CV (demandeur d'emploi) l'emploi formation

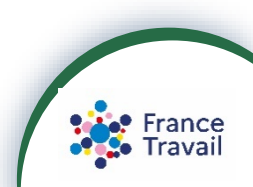

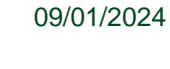

PAS-À-PAS

2

### **COMMENT SÉLECTIONNER DES PROFILS ET CRÉER DES LISTES ?**

### Cliquez sur le bouton « CONNEXION » dans la partie droite de l'écran. Puis, cliquez sur « Entreprise »

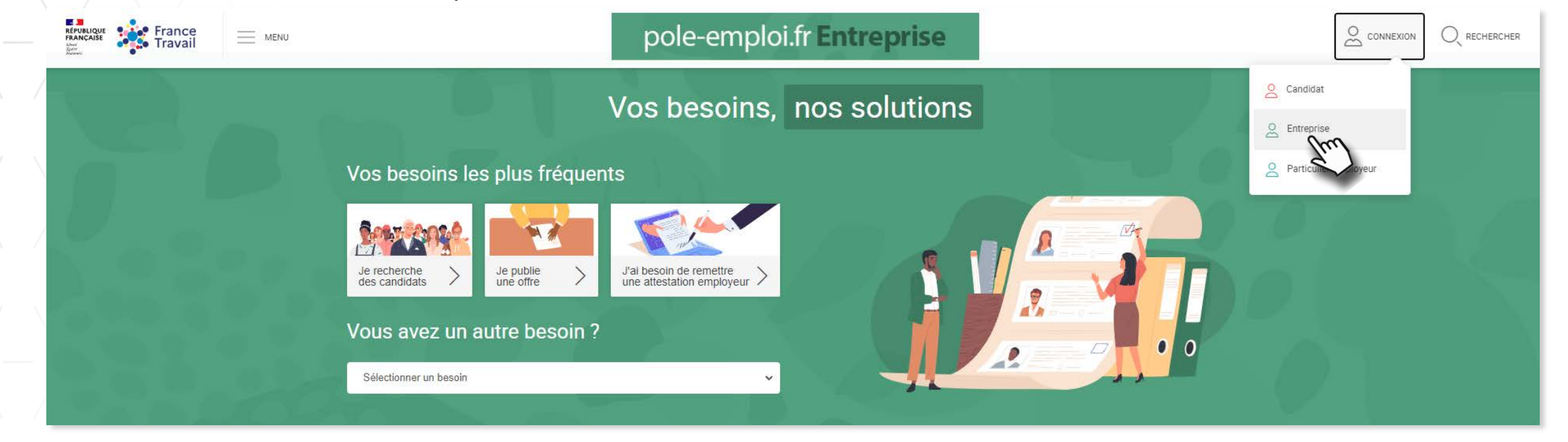

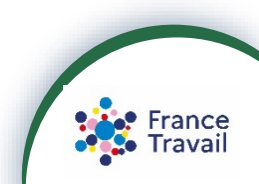

**PAS-À-PAS** 09/01/2024

### Créer une demande d'aide à la formation Communiquer sur ses recrutements ACCÉDER AUX SERVICES Pour accéder à mes démarches administratives réglementaires Remettre une attestation employeur Proposer le Contrat de Sécurisation Professionnelle (CSP) ACCÉDER AUX DÉMARCHES Effectuer et régler mes cotisations sociales en tant qu'entreprise étrangère ACCÉDER AUX DÉMARCHES

## **COMMENT SÉLECTIONNER DES PROFILS ET CRÉER DES LISTES ?**

Un accès aux services liés au recrutement. Cliquez sur « ACCÉDER AUX SERVICES » pour créer votre espace recruteur.

(3) Deux services vous sont proposés

Un accès aux services liés aux démarches administratives et réglementaires (attestation employeur...).

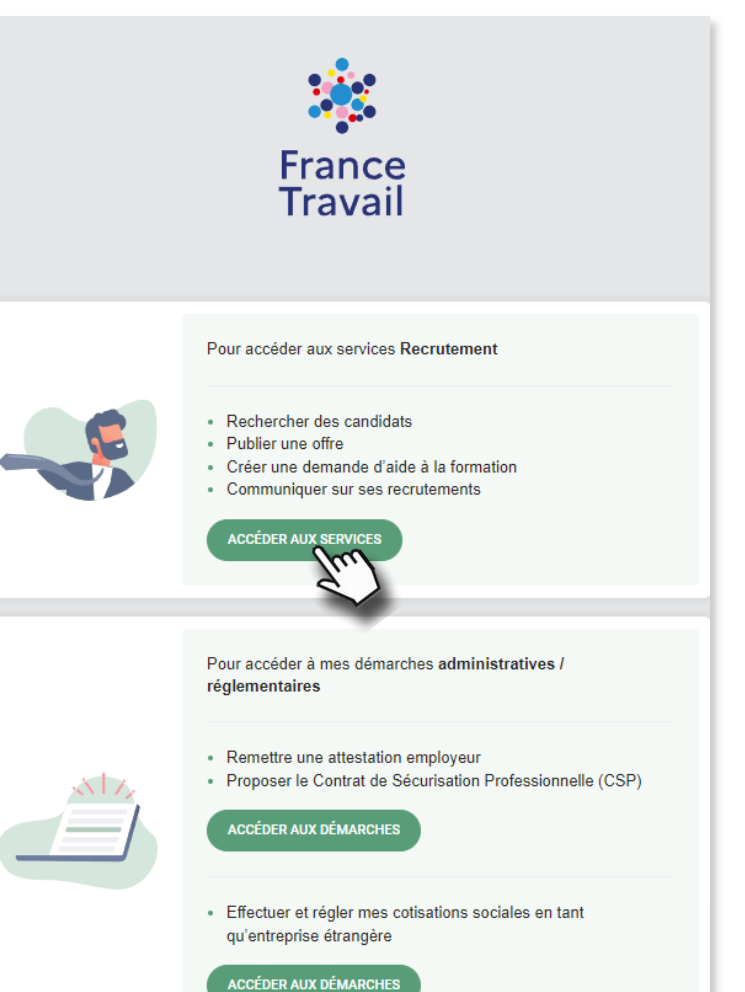

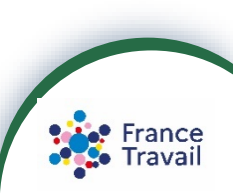

4 Saisissez votre identifiant et mot de passe, puis cliquez sur « Se connecter »

\* France Travail Connexion entreprise Fini les mots de passe oubliés ou volés Ce service doit être activé avant sa première utilisation connectez-vous avec vos identifiant et mot de passe puis laissez-vous guider. En savoir plus Se connecter sans mot de passe Ou continuer à se connecter avec un mot de passe Tous les champs sont obligatoires Identifiant Pôle emploi Mot de passe Mot de passe oublié ? Annuler Se connecte

**PAS-À-PAS** 09/01/2024

5

### **COMMENT SÉLECTIONNER DES PROFILS ET CRÉER DES LISTES ?**

5 Vous accédez à l'ensemble des services de votre espace. Cliquez sur « Rechercher des candidats en ligne »

|  | France MENU | Vos besoins nos solutions                                                                                                    | Ĵ. |  |
|--|-------------|----------------------------------------------------------------------------------------------------|----|--|
|  |             | Bonjour Pas-à-pas RECRUTEUR<br>VOTRE ENTREPRISE                                                                                                    |    |  |
|  |             | Rechercher des ungo       Publier une offre ingne       Demander une ingne       Demander une ingne       Dem |    |  |
|  |             | Mes dossiers                                                                                                    |    |  |

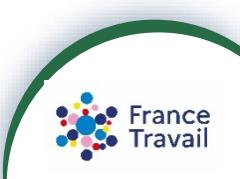

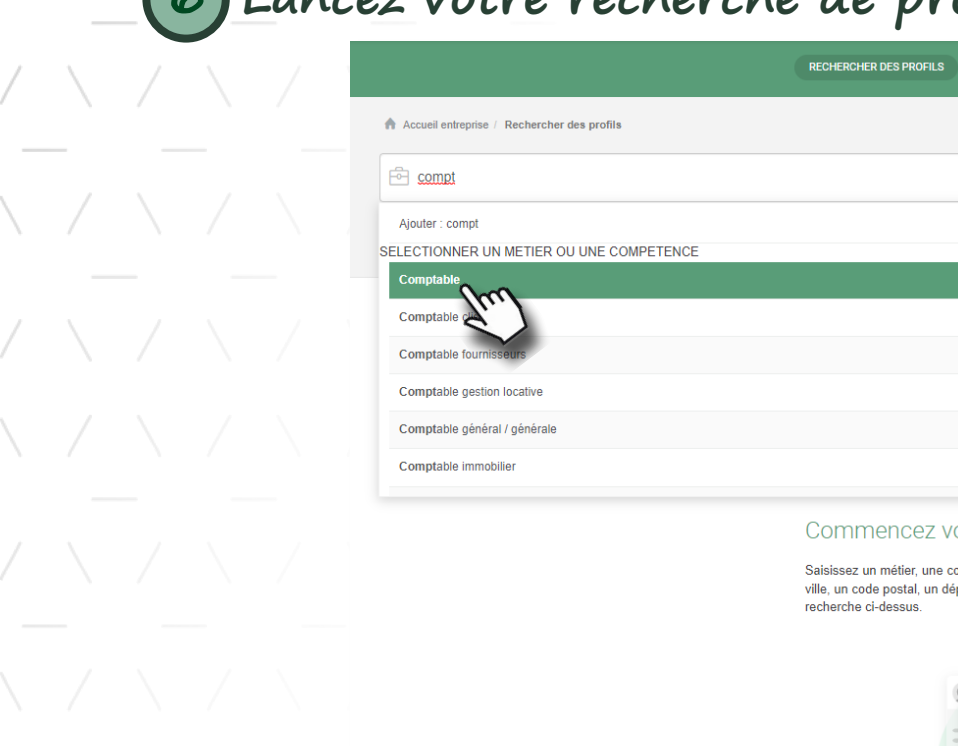

6 Lancez votre recherche de profils avec vos critères (métier, compétences, lieu, mots clés ...)

|                                                          | RECHERCHER DES PROFILS                                                                                                    | VOS RECHERCHES SAUVEGARDÉES | VOTRE SÉLECTION DE PROFILS | PUBLIER UNE OFFRE | VOS RECRUTEMENTS |                             |   |
|----------------------------------------------------------|----------------------------------------------------------------------------------------------------|-----------------------------|----------------------------|-------------------|------------------|-----------------------------|---|
| Accueil entreprise / Rechercher des profils              |                                                                                                    |                             |                            |                   |                  |                             | 0 |
| E comet                                                  |                                                                                                    | Grenoble (38                | 000) ×                     |                   |                  | Q RECHERCHER                |   |
| Ajouter : compt SELECTIONNER UN METIER OU UNE COMPETENCE |                                                                                                    |                             |                            |                   |                  | qui                         |   |
| Comptable Comptable fournisseurs                         |                                                                                                    |                             |                            |                   |                  | Vos recherches sauvegardées |   |
| Comptable gestion locative                               |                                                                                                    | T                           |                            |                   |                  |                             |   |
| Comptable général / générale                             |                                                                                                    |                             |                            |                   |                  |                             |   |
| Comptable immobilier                                     |                                                                                                    | -                           | des résultats v            | ous sont p        | roposés en       | auto-completion             |   |
|                                                          | Commencez votre                                                                                                    | recherche !                 |                            |                   |                  |                             |   |
|                                                          | Saisissez un métier, une compétence ou un mot-clé puis indiquez le lieu désiré (une ville, un code postal, un département, une région ou un pays) dans les champs de recherche ci-dessus. |                             |                            |                   |                  |                             |   |
|                                                          |                                                                                                    |                             |                            |                   |                  |                             |   |

Besoin d'aide pour chercher les profils les plus pertinents ? Consultez ce document

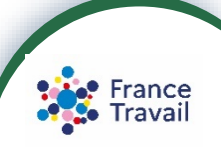

PAS-À-PAS 09/01/2024

6

### **La liste des résultats de votre recherche apparaît** Le bouton avous permet d'ajouter des profils à votre sélection

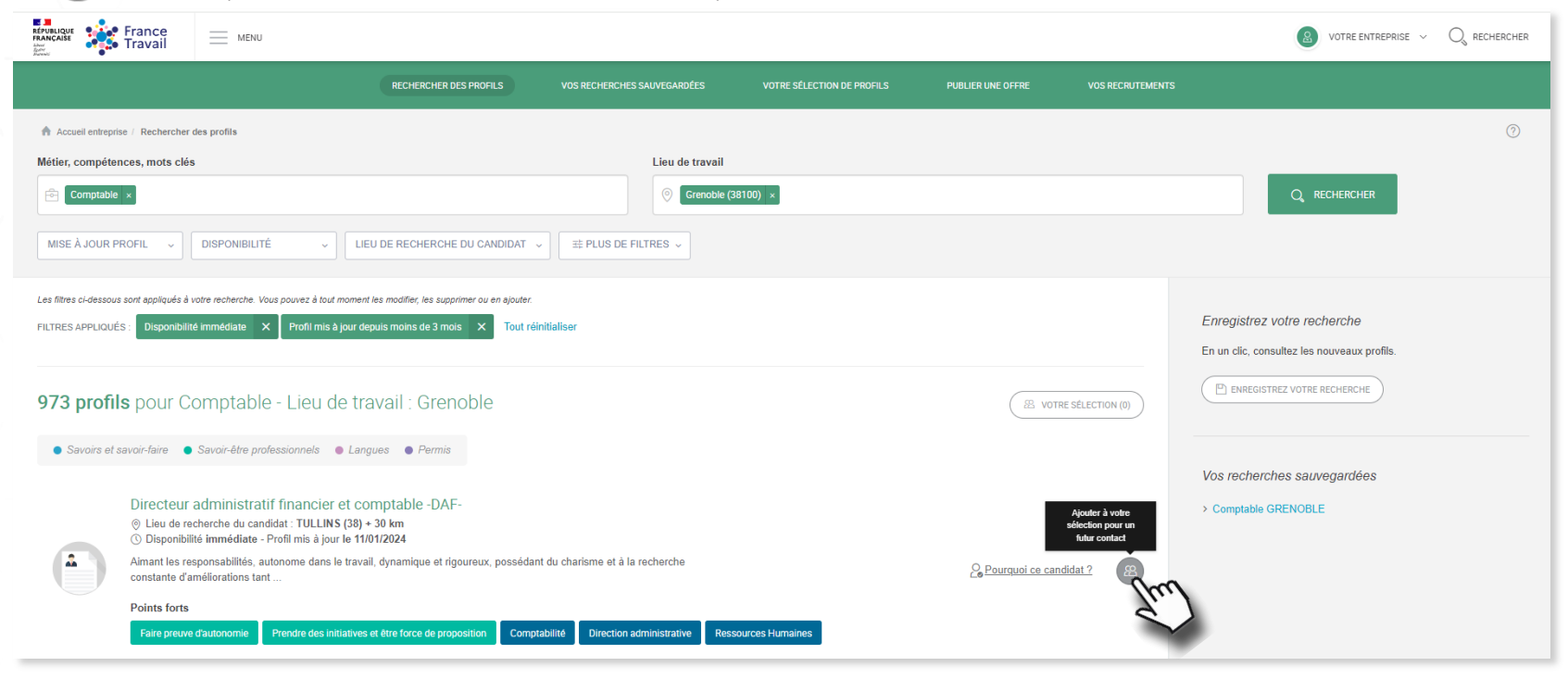

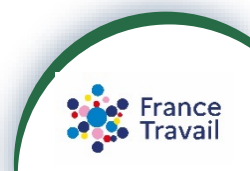

8 Les profils sélectionnés ont bien été ajoutés à votre sélection. Pour la voir, cliquez sur « VOTRE SÉLECTION » Le bouton a permet de voir quels sont les profils sélectionnés. Pour retirer un profil de votre sélection, cliquez à nouveau sur (\*)

**COMMENT SÉLECTIONNER DES PROFILS ET CRÉER DES LISTES ?** 

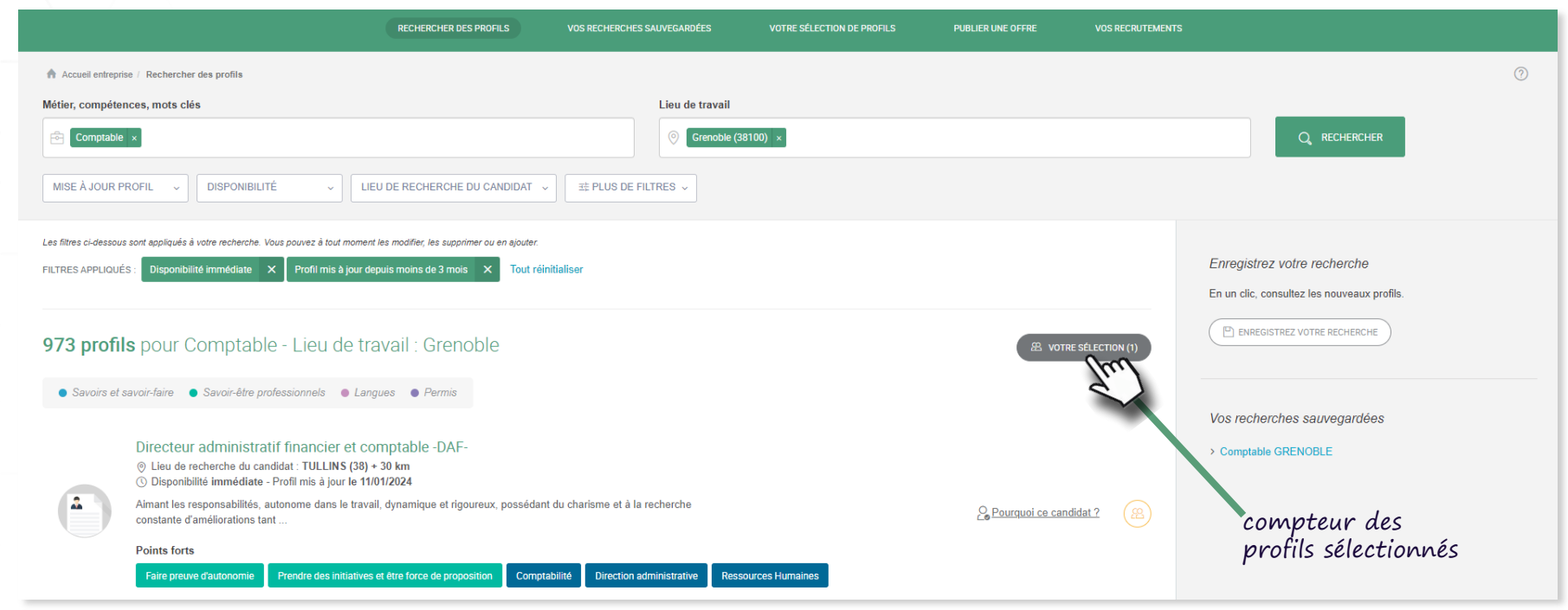

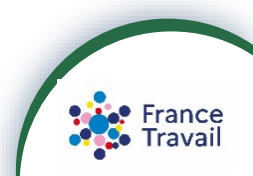

**PAS-À-PAS** 09/01/2024

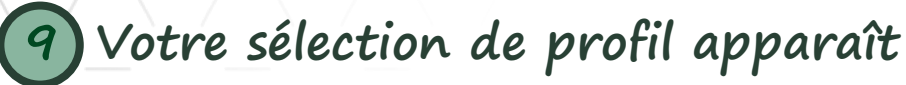

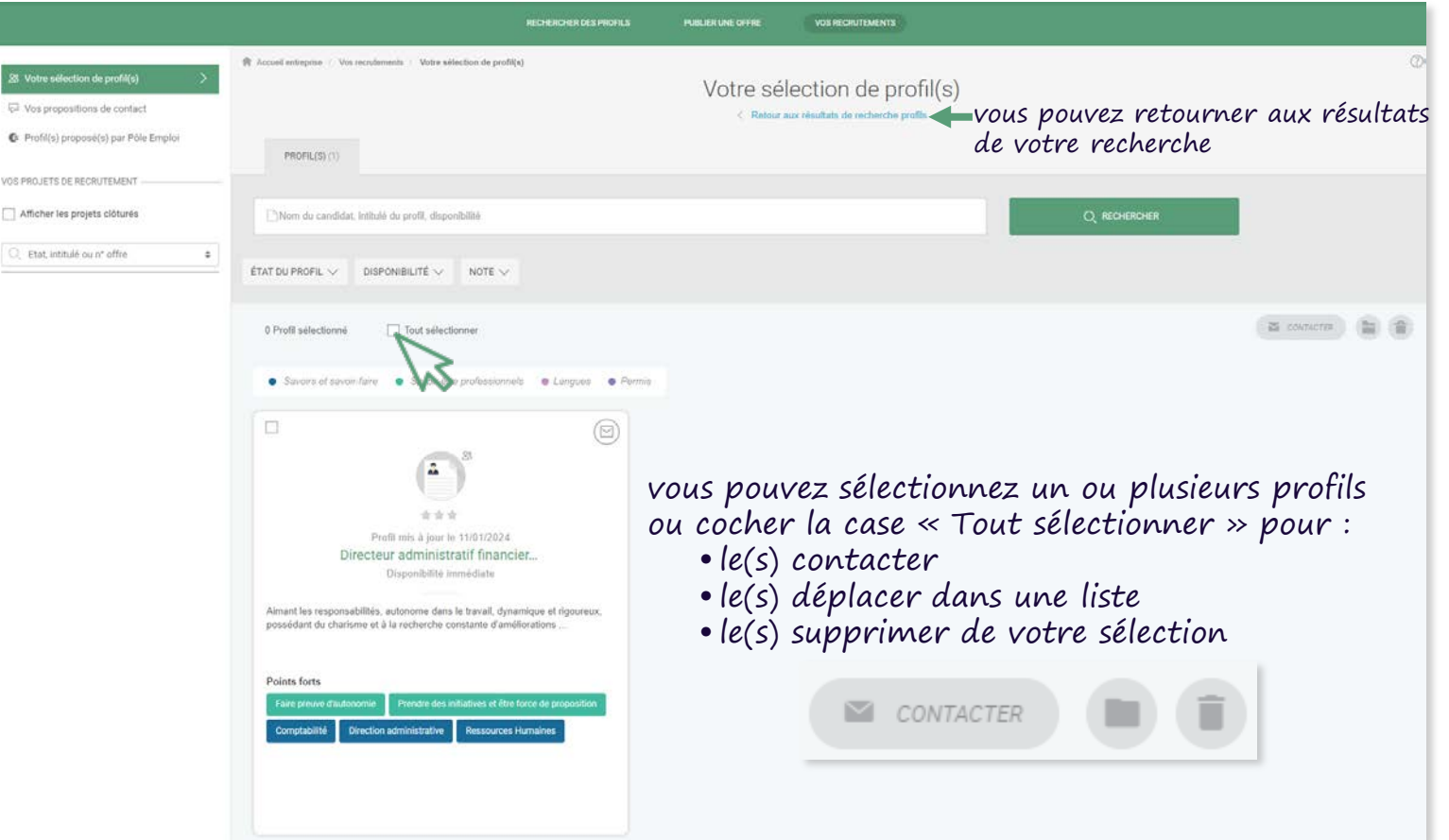

France Travail

**PAS-À-PAS** 09/01/2024

**SERVICES EN LIGNE - Entreprises** 

Vous pouvez créer des dossiers pour classer vos profils par liste Le bouton « DÉPLACER DANS UN DOSSIER » permet de classer le(s) profil(s) sélectionné(s) dans un dossier déjà créé ou d'en créer un nouveau

|                                                                     |                                                                                                    | ERCHER DES PROFILS | PUBLIER UNE OFFRE | VOS RECRUTEMENTS                                                                |              |   |  |
|---------------------------------------------------------------------|----------------------------------------------------------------------------------------------------|--------------------|-------------------|---------------------------------------------------------------------------------|--------------|---|--|
| Votre sélection de profil(s)                                        | $\ensuremath{\Re}$ Accueil entroprise $+$ Vos recrutementa $+$ Votre sélection de profil(s)                                                                                                    |                    | Votre sél         | ection de profil(s)                                                             |              | Ø |  |
| Vos propositions de contact<br>Profil(s) proposé(s) par Pôle Emploi | PROFIL(S) (1)                                                                                                    |                    | < Ratour a        | ux résultats de recherche profils                                               |              |   |  |
| PROJETS DE RECRUTEMENT                                              | Nom du candidat, intitulé du profit, disponibilité                                                                                                    |                    |                   |                                                                                 | Q RECHERCHER |   |  |
| Etat, intitulé ou n° offre S                                        | ÉTAT DU PROFIL $\lor$ DISPONIBILITÉ $\lor$ NOTE $\lor$                                                                                                    |                    |                   |                                                                                 |              |   |  |
|                                                                     | 1 Profil sélectionné 🗌 Tout sélectionner                                                                                                    |                    |                   |                                                                                 | (            |   |  |
|                                                                     | <ul> <li>Savar et savar fair</li> <li>Savar-étre prohesionnele</li> <li>Savar-étre prohesionnelee</li> <li>Savar-étre prohesionnelee</li> <li>Savar-étre prohesionne</li></ul> | e Langues • Perma  | voi<br>pri        | vous devez sélectionné un profil au<br>préalable pour que les boutons soient ac |              |   |  |

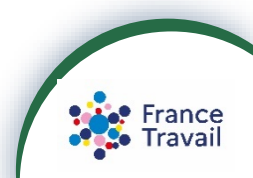

**PAS-À-PAS** 

11

### **COMMENT SÉLECTIONNER DES PROFILS ET CRÉER DES LISTES ?**

### 11 Nommez votre dossier, puis cliquez sur 🕟 pour le créer

| /                 |                              | RECHERCHER DES PROFILS                                                                                                    | PUBLIER UNE OFFRE         | VOS RECRUTEMENTS                                       |              |                                                 |
|-------------------|------------------------------|----------------------------------------------------------------------------------------------------|---------------------------|--------------------------------------------------------|--------------|-------------------------------------------------|
| & V<br>₽ V<br>© P | Votre sélection de profil(s) | Accueil entreprise / Vos recrutements / Votre sélection de profil(s) PROFIL(S) (1)                                                                                                    | Votre séle<br>< Retour au | ection de profil(s)<br>crésultats de recherche profils |              | Ø                                               |
| Af                | HIGETS DE RECRUTEMENT        | ÉTAT DU PROFIL V DISPONIBILITÉ V NOTE V                                                                                                    |                           |                                                        | Q RECHERCHER |                                                 |
|                   |                              | 1 Profil sélectionné       Tout sélectionner         • Savoirs et savoir-faire       • Savoir-être professionnels       • Langues       • Permis                                                                                                    |                           |                                                        |              | CONTACTER 1 CANDIDAT                            |
|                   |                              | ✓ ✓ <p< th=""><th></th><th></th><th></th><th>Créter UN NOUVEAU DOSSIER<br/>Comptable/Grenoble</th></p<> |                           |                                                        |              | Créter UN NOUVEAU DOSSIER<br>Comptable/Grenoble |

Votre dossier a bien été créé. Maintenant, pour déplacer et/ou copier le(s) profil(s) dans ce dossier, cliquez sur son nom

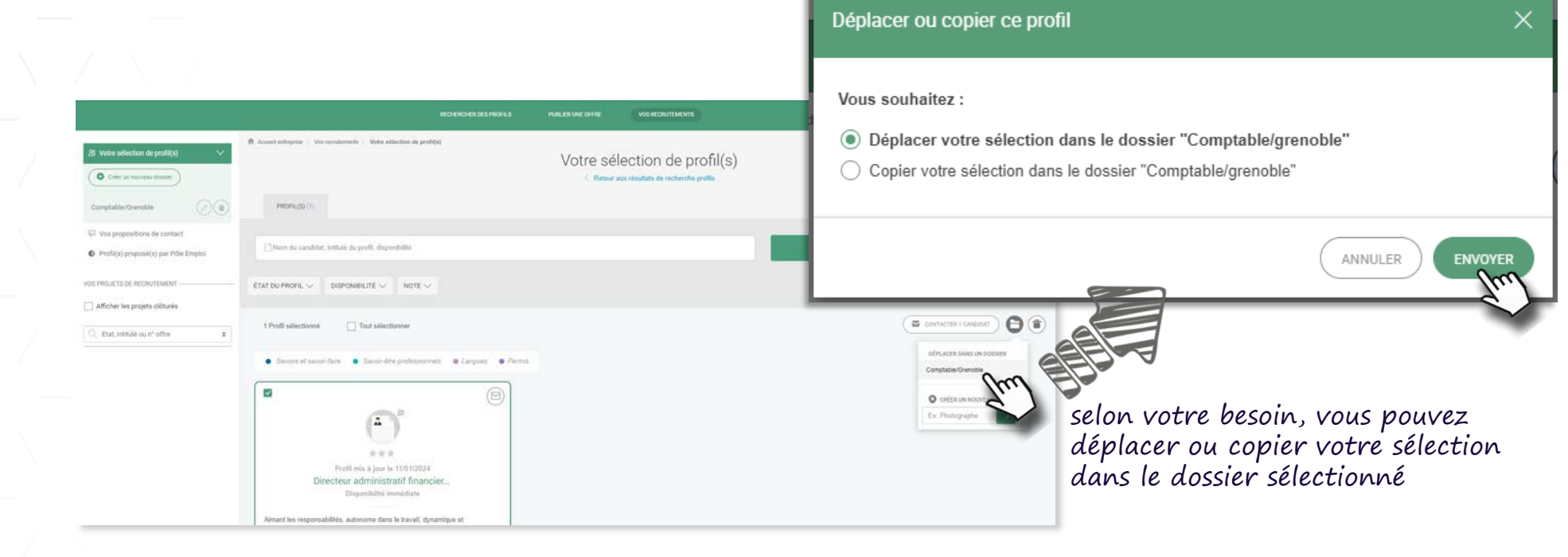

Copier votre sélection vous permettra de conserver le profil sélectionné à la fois dans le dossier créé <u>et</u> à l'accueil du service « Votre sélection de profils) ».

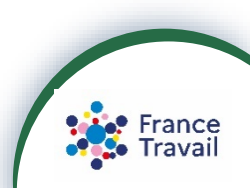

# **COMMENT SÉLECTIONNER DES PROFILS ET CRÉER DES LISTES ?** 13 Après déplacement du profil dans le dossier créé, votre sélection n'affiche plus qu'un profil

### Accosit entrenzine : Vos sucrotements : Votre selection de rentilis Votre sélection de profil(s) O Créer un résure du paie C Retour aux résultats de recherche proß PROFILIES cliquez sur le nom du dossier pour afficher le(s) profil(s) « Comptable/Grenoble » Nom du candidat, intitulé du profil, disponibilit ÉTAT DU PROFIL 🗸 DISPONIBILITÉ 🗸 NOTE 🗸 a contactes 🚡 🖀 Vous n'avez aucun profil dans ce dossie Votre sélection de profil(s) Comptable/Grenoble O Diệt in nouveki doasie Retour aux résultats de rech-PROFIL(S) (1) $(\mathcal{D})$ Vos propositions de contact "Nom du candidat, intitulé du profil, disponibility C Profil(s) proposé(s) par Pôle Emploi PROJETS DE RECRUTEMEN ÉTAT DU PROFIL 🗸 DISPONIBILITÉ 🗸 NOTE 🗸 Afficher les projets clôturés 斎 contactel 🎽 首 0 Profil sélectionné Tout selectionne C Etat. intitulé ou n° offre 2 \*\*\* Profil mis à jour le 11/01/2024 Directeur administratif financie France Travail